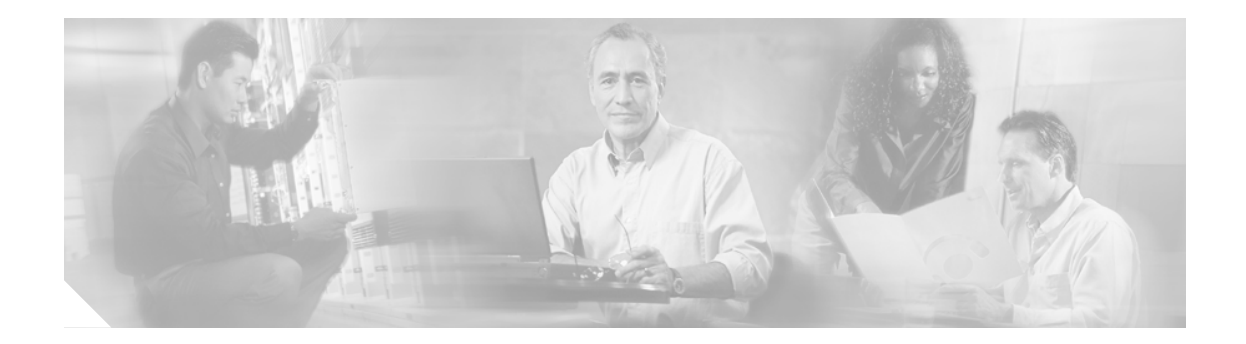

# Cisco Unity Express でのログインと ログアウト

ここでは、ログインとログアウトのプロセスについて説明します。この章は、次の項で構成されています。

- ボイスメール管理への初めてのログイン (P.42)
- Cisco Unity Express からのログアウト (P.47)

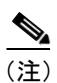

Web ブラウザとして Microsoft Internet Explorer Version 6.0 以降を使用する必要があります。Netscape ブラウザは Cisco Unity Express ではサポートされません。

### ボイスメール管理への初めてのログイン

ボイスメール システムへ初めてログインする際は、次の手順を実行します。システムによって、新 規パスワードを作成するよう求められます。

#### 前提条件

Cisco Unity Express へ初めてログインする場合は、次の情報が必要になります。

- Cisco Unity Express モジュールの IP アドレス。
- 管理者が初期化手順でランダムパスワード生成オプションを選択した場合は、システムによって生成されたランダムパスワードが必要になります。空白パスワードオプションを選択した場合は、システムへのアクセスにパスワードは必要ありません。
- 文字、数字、特殊文字の下線(\_)、ドット(.)、およびダッシュ(-)からなる 3~21 文字の 新規パスワード。パスワードにスペースは使用できません。

手順

初めてログインする場合は、次の手順を実行します。

**ステップ1** ブラウザを開き、http://a.b.c.d/Web と入力します。ここで、a.b.c.d はモジュールの IP アドレスで す。ここに示されているように、Web は大文字と小文字を区別して入力してください。

Authentication ウィンドウが表示されます。

| Cisco Unity Express<br>> Discover all that is pos | ossible on the Internet.                  |        |
|---------------------------------------------------|-------------------------------------------|--------|
| Cisco Unity Express Voice Mail                    | il / Auto Attendant                       |        |
|                                                   | Authentication User Name: Password: Login | 117004 |

このウィンドウは、ログインしようとしているユーザが Cisco Unity Express システムで設定されて いることを確認します。

Initialization ウィザードを完了したばかりの場合は Authentication ウィンドウにまだ反映されてい ないこともあります。システムがデータベースを更新して新規ユーザおよびシステム値を反映させ るまでに、数分間かかる場合があります。

- ステップ2 User Name フィールドで、Cisco Unity Express 管理者として識別されるユーザのユーザ ID を入力し ます。このユーザ ID は、Initialization ウィザードを開始したユーザ ID とは異なります。ユーザ ID には大文字小文字の区別があります。ユーザ ID を入力する際は、大文字と小文字を正しく使用し てください。
- ステップ3 次のいずれかを実行します。
  - システムによってランダムパスワードが生成される場合は、Password フィールドへ Tab キーで 移動するかまたはフィールドをクリックして、初期化手順中に生成されたパスワードを入力し ます。
  - システムによってランダムパスワードが生成されない場合は、ステップ4へ進みます。

#### ステップ4 Login をクリックします。

ユーザ ID とパスワードが正しければ、Password Expired ウィンドウが表示されます。

|        | Password Expired                                      |
|--------|-------------------------------------------------------|
|        | Your password has expired and you must change it now. |
|        | New password:                                         |
| CARLAN | Confirm new password:                                 |
|        | Apply Help                                            |

- ステップ5 次のいずれかを実行します。
  - ランダムに生成されたパスワードがある場合は、それを Current password フィールドに入力します。
  - システムによってランダムパスワードが生成されない場合は、ステップ6へ進みます。
- **ステップ6** New password フィールドに新規パスワードを入力します。大文字と小文字を注意して入力してください。
- ステップ7 Confirm new password フィールドで、ステップ6のパスワードを再入力します。
- ステップ8 Apply をクリックします。

Logged Out ウィンドウが表示されます。

88514

#### Cisco Unity Express Voice Mail / Auto Attendant

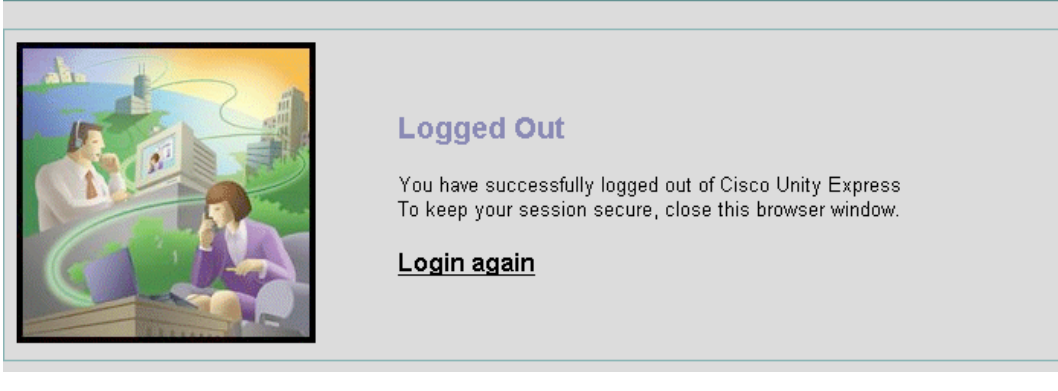

**ステップ9** Login again をクリックしてシステムに再度ログインします。新規パスワードを使用して GUI ウィンドウにアクセスします。

次の作業

システムヘログインしたら、P.50の「Cisco Unity Express GUI ウィンドウのナビゲート」を参照してください。

# Cisco Unity Express へのログイン

Cisco Unity Express へのログインは非常に簡単です。

(注)

システムへ初めてログインする場合は、P.42の「ボイスメール管理への初めてのログイン」 を参照してください。

Cisco Unity Express ヘログインするには、次の手順を実行します。

**ステップ1** ブラウザを開き、http://a.b.c.d/Web と入力します。ここで、a.b.c.d はモジュールの IP アドレスで す。ここに示されているように、Web は大文字を区別して入力してください。

**Authentication** ウィンドウが表示されます。

| Cisco Unity Express<br>> Discover all that is<br>Cisco Unity Express Voice Ma | possible on the Internet.<br>ail / Auto Attendant |
|-------------------------------------------------------------------------------|---------------------------------------------------|
|                                                                               | Authentication User Name: Password: Login         |

- **ステップ2** User Name フィールドにユーザ ID を入力します。ユーザ ID には大文字小文字の区別があります。 ユーザ ID を入力する際は、大文字と小文字を正しく使用してください。
- ステップ3 Password フィールドにパスワードを入力します。パスワードには大文字小文字の区別があります。 パスワードを入力する際は、大文字と小文字を正しく使用してください。
- ステップ4 Login をクリックします。

ユーザ ID とパスワードが正しく入力されると、Home ウィンドウが表示されます。

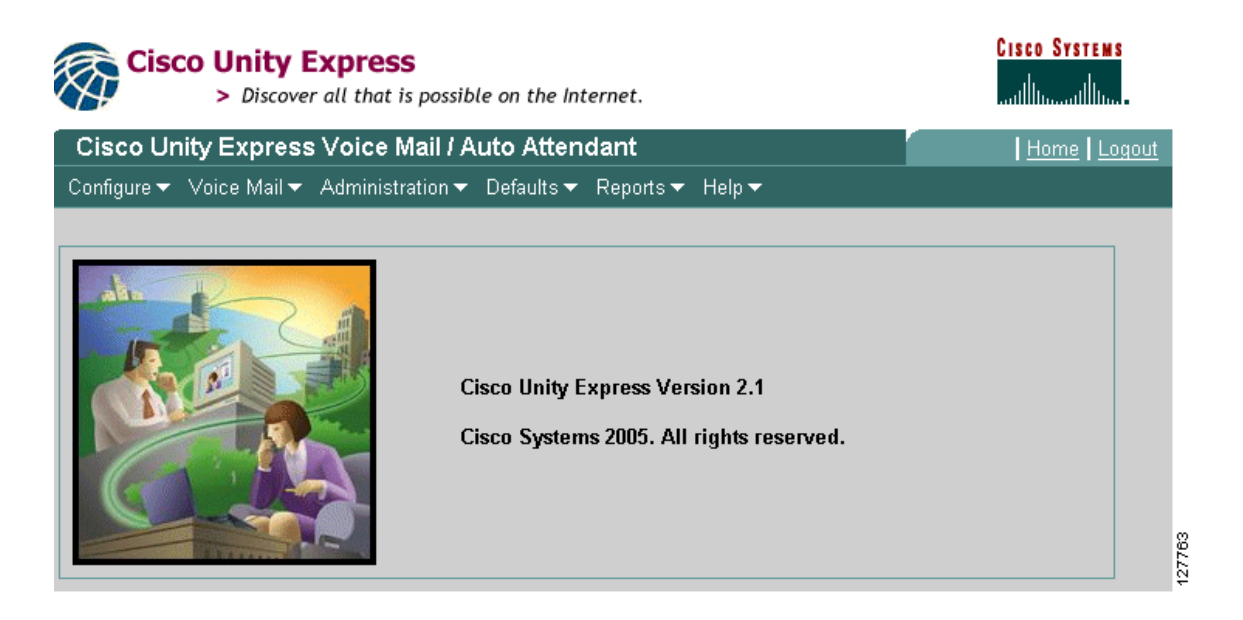

すべてのボイスメール管理アクティビティが、このウィンドウのメニューを使用します。さまざま なメニューの詳細については、P.50の「Cisco Unity Express GUI ウィンドウのナビゲート」を参照 してください。

ユーザ名とパスワードが誤っていて、Cisco CME 上の現在の認証情報と異なる場合は、エラーメッセージが表示されます。

(注)

Lost Contact 画面が表示される場合は、Cisco Unity Express と Cisco CME システムの間にネットワーク接続の問題がある可能性があります。

Lost Contact 画面は、Cisco Unity Express データベースに保存されている Cisco CME Web 管理者お よびパスワードと管理者のユーザ名およびパスワードが一致しない場合も表示されることがあり ます。これはたとえば、Cisco CME Web 管理者パスワードが Cisco IOS コマンドライン インター フェイス (CLI) で変更されたが Cisco Unity Express が更新されていない場合などに発生します。

この問題を修正するには、Cisco CME でイネーブル パスワードが設定されていることを確認しま す。設定されていない場合、Cisco Unity Express は、telephony または telephony-service Cisco CME コ マンドで設定されたパスワードと一致しないものも含め、あらゆるパスワードを受け入れます。

正しい Cisco CME ホスト名と IP アドレス、ユーザ名、およびパスワードを入力します。確認のためにもう一度パスワードを入力し、Apply をクリックします。

## Cisco Unity Express からのログアウト

現在のタスク セットを終了したら、不正ユーザが管理機能にアクセスできないよう、Cisco Unity Express からログアウトします。

Cisco Unity Express からログアウトするには、次の手順を実行します。

- **ステップ1** システムからログアウトする前に、作業していたウィンドウへ変更を保存します(Administration > Control Panel オプションを使用してデータを保存します)。ログアウトしても、新規フィールド エントリは自動的には保存されません。
- **ステップ2** Cisco Unity Express からログアウトする用意ができたら、Home ウィンドウの右上に移動して Logout をクリックします。

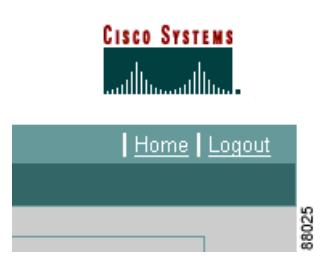

Logged Out ウィンドウが表示されます。

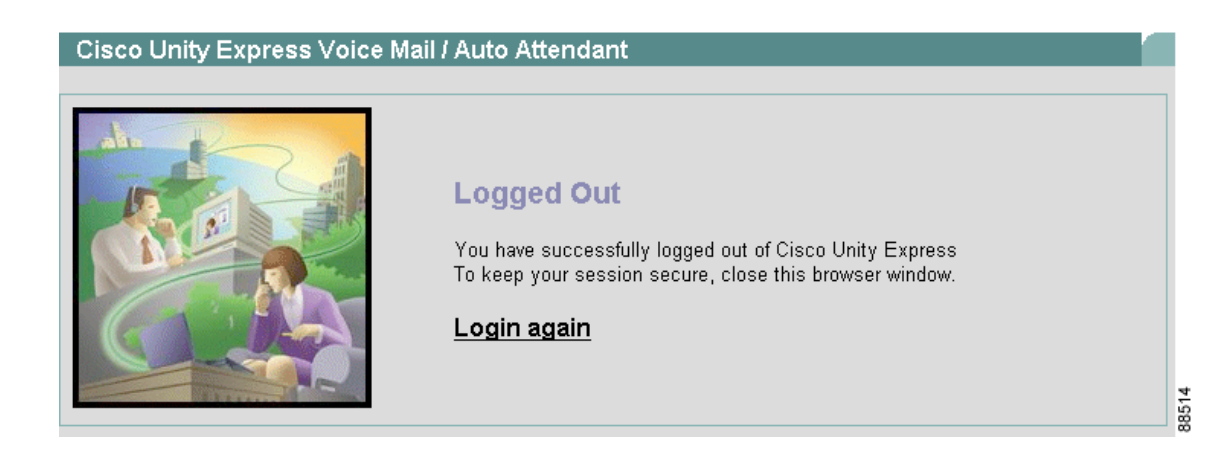

ステップ3 次のいずれかを実行します。

- Login again をクリックして管理ウィンドウを再び表示します。
- アプリケーションを閉じます。